# 組込みオペレーティングシステム実習11用の教材の作成2

電子情報技術科(現:関東職業能力開発大学校) 岡久 潤一

# Teaching materials for Embedded Operating System Practice Junichi OKAHISA

概要 Linux が動作するシングルボードコンピュータ【Raspberry Pi】を使い、Bluetooth で遠隔制御する教材 を作成した。

# 1.はじめに

Raspberry Piを用いた「組込みオペレーティング システム実習II」の教材を以前作成し、利用して いたが下記の理由で、課題演習部分や一部内容を 変更することにした。昨年度から当校でも始まっ た1年生の科目「実践技能者基礎実習[電子情報分 野]」で、前回作成した内容の一部を使用したこと と、コース制の廃止で Android アプリケーション 制作の内容がなくなったこと、Wi-Fi を利用した 演習課題を実施していたが、ネットワークの設定 や準備の手間がかかることから変更を行った。

追加・変更した内容は、今年度の総合制作にお いて、Bluetooth 経由で操作するラジコンカーの制 作に取り組んだので、Bluetooth の環境設定や制 御・通信方法等を内容に取り入れ、追加の演習課 題としても利用できるよう、まとめることにした。

# 2. Bluetooth を用いた内容について

## 2.1 開発環境

Raspberry Pi は、Bluetooth が搭載されている Zero WH を、OS は Raspberry Pi 専用の Raspbian(stretch) を使用した。また、Raspberry Pi 側の制御には、 Python3.4 を、Android アプリケーションの制作に は、開発環境「Android Studio3.2」を使用した。

## 2.2 環境設定

Raspberry Pi同士で通信を行う場合は、追加の設

定なしでデータの送受信ができたが、Android タ ブレットと Raspberry Pi で通信する場合は、以下 の設定を行った。 ①シリアル通信(SPP)の設定

②Bluetooth 用拡張モジュール「pybluez」のインス トール

### 2.3 Raspberry Pi 同士の通信

2 台の Raspberry Pi での文字列の送受信は、以 下の内容で確認した。

①親機側のコントローラを探索可能に設定(図1)

- ②親機側(受信)プログラムを実行
- ③子機側(送信)プログラムを実行

④送受信の確認(図2、図3)

親機側のプログラムでは、ソケット生成・登録 と接続、他の端末とのデータの送受信を行ってい る。

子機側では、ソケット生成と接続、他の端末の データの送受信を行っている。文字列「quit」が 送信されると、親機・子機どちらも接続が切断さ れる。

pi@raspberrypi: \$ bluetoothct1 -a
[NEW] Controller B8:27:EB:2F:C3:F4 raspberrypi [default]
Agent registered
[bluetooth]# discoverable on
Changing discoverable on succeeded
[CHG] Controller B8:27:EB:2F:C3:F4 Discoverable: yes
[bluetooth]# ]

図1 コマンドによる探索可能設定(親機側)

а abc auit pi@raspberrypi: \$ 図2 文字列を送信(子機側) b'a' b'abc' Closing socket

pi@raspberrypi ~ \$

図3 文字列を受信(親機側)

また、子機側から送信した文字を親機側からそのまま送り返すよう内容を追加した。実行確認までは、上記と同じである。(図4)

a received [b'a'] b received [b'b'] quit 図4 文字列の送受信(子機側)

2.4 Android App (送信) - Raspberry Pi (受信)

### 2.4.1 Android アプリケーション(子機側)

子機(Android タブレット)側から文字データ
を送信し、親機(Raspberry Pi)で、データを受信
する。動作確認は、以下の手順で行った。
①親機側のコントローラを探索可能に設定
②タブレット側でのペアリング設定
③親機側で信用登録
④シリアル通信(SPP)の設定

⑤子機側(送信)アプリの作成

⑥Android アプリの実行と送受信の確認

親機側では Raspberry Pi 同士の通信と同様にソ ケット生成・登録と接続、他の端末とのデータの 送受信を行っている。

子機側では、他の端末のスキャンと接続デバイ スのペアリング設定、他の端末の接続、データの 送受信を行っている。

Android アプリケーションは、Developers ガイド を参考に以下の API(表 1)を使用した。

表1 使用した API

| ΔΡΙ              | 内容          |
|------------------|-------------|
| ALL              |             |
| BluetoothAdapter | 通信に必要な情報を格納 |
| BluetoothDevice  | デバイス情報を格納   |
| BluetoothSocket  | ソケット情報を格納   |
| OutPutStream     | 出力用ストリーム    |
| InputStream      | 入力用ストリーム    |

そして、データを受信する Raspberry Pi の MAC アドレスと UUID をソースコード内に指定し、ボ タンを押したときの処理や通信部分は Java を用 いた。ボタンの配置や画面の作成はレイアウトエ ディタで作成した。

「AndroidManifest.xml」ファイルに Bluetooth に 関係するパーミッションを追加した。

実行時は、子機側の Android アプリを起動後親 機側でデータを受信できるように準備する(図 5)。 そして、子機側端末で入力した文字列を送信する (図 6)。親機側は直接文字列を受信するため、文 字がそのまま画面に直接表示される。(図 7)

pieraspberrypi: \$ sudo sdptool add --channel=22 SP Serial Port service registered pieraspberrypi: \$ sudo rfcomm listen /dev/rfcomm0 22 Waiting for connection on channel 22 Connection from F8:32:E4:0F:05:22 to /dev/rfcomm0 Press CTRL-C for hangup

図5 通信設定画面(親機側)

| 送信           | he    | llo  |       |  |
|--------------|-------|------|-------|--|
| B8:27:EB:2F: | C3:F4 |      |       |  |
| 終了           |       |      |       |  |
|              | 図 6   | 送信画面 | (子機側) |  |

**pi@raspberrypi: \$** cat /dev/rfcomm0 hello

図7 受信画面(親機側)

## 2.4.2 Python プログラム (親機側)

2.4.1 の送受信では、毎回接続の設定を行う必要 がある。後で GPIO 制御することを考え、通信部 分を Python プログラムで作成することにした。

なお、次の手順で設定及び動作の確認をした。 ①「pybluez」依存パッケージをインストール ②「pybluez」のインストール ③親機側(受信)プログラムを実行

④子機側(送信)アプリケーションを実行⑤動作確認

確認は、親機側の Python プログラムを先に実行、 受信待機状態にして、子機側の Android アプリを 起動する。接続すると、子機側の MAC アドレス が表示される。そして子機側端末で入力した文字 列を送信すると、親機側で文字列を受信し、画面 に表示される。(図 8)

```
Waiting for connection on RFCOMM channel 1
Accepted connection from ('F8:32:E4:0F:05:22', 1)
received [b'hello']
```

図8 文字列の受信画面(親機側)

#### 2.4.3 操作ボタンの配置と GPIO 制御

Android アプリの送信画面にボタンを配置し、 各ボタンに対応した処理を行えるようにした。

ON/OFF ボタンを追加して Raspberry Pi の GPIO 制御(LED やモータを駆動・停止)ができ るようにするだけでなく、終了ボタンで Raspberry Piのシャットダウン処理もボタンで実行できるよ うにした。また、Raspberry Pi の起動後に自動で親 機側のプログラムが起動するように設定した。

設定及び動作確認は次のように行った。 ①「rc.loacl」ファイルに自動実行部分の追記 ②親機側(受信)プログラムを実行 ③子機側(送信)アプリケーションを実行 ④動作確認

2.4.2 と同様に親機側の Python プログラムを先
 に実行し、子機側の Android アプリを起動する。
 ON または OFF ボタンを押す(図 9)と文字列が

送信され親機側で文字列を受信する(図10)。

終了ボタンを押すと画面が閉じて Raspberry Pi がシャットダウンする。(図 11)

| 送信 |                   |  |
|----|-------------------|--|
| 終了 | B8:27:EB:2F:C3:F4 |  |
| ON | OFF               |  |

図 9 ON/OFF ボタン (子機側)

Waiting for connection on RFCOMM channel 2 Accepted connection from ('F8:32:E4:0F:05:22', 2) b'on' LED ON b'off' LED OFF b'on' LED ON

図10 文字列の受信画面(親機側)

b'quit' disconnected all done

#### 図 11 終了処理

さらに、子機の Android アプリの画面に受信ボ タンを配置した(図 12)。親機から送信された文 字列を、受信ボタンを押すことで受信できるよう にした。

| 送信 | hello             |
|----|-------------------|
| 終了 | B8:27:EB:2F:C3:F4 |
| ON | OFF               |
| 受信 | hello             |
|    | hello             |
|    | 図 12 親機からの受信      |

2.5 総合課題(Bluetooth ラジコンカーの製作) これまでの内容や総合制作で取り組んだ内容を もとに、Bluetooth 経由で操作するラジコンカーを 制作する内容にした。

ラジコンカー(図13)は、2個のステッピング モータで駆動させる。前後に進むだけでなく、右 左折できるようにしている。また、距離センサを 搭載し、一定の距離まで近付いたら自動で停止す るようにしている。動作中でも、停止できるよう スレッドを使い並列処理を行っている。

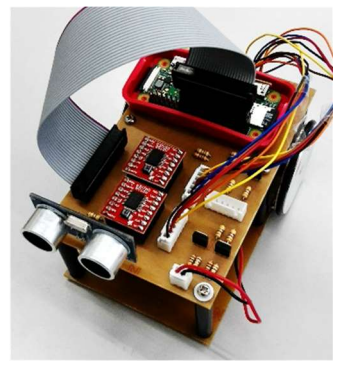

図13 本体

操作画面(図 14)は、矢印・STOPボタンにより前後左右の移動と停止を、また、SPEED\_UP、 DOWNボタンでスピードの調節を、そしてラジコ ンカーに4つのLEDを取り付けた際に、LEDの ON/OFFや明るさを調節できるようにした。

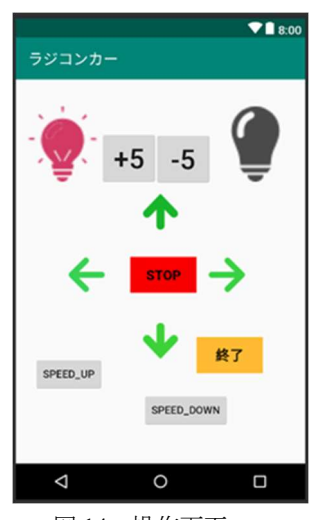

図 14 操作画面

ラジコンカーの起動・動作確認は、次の手順で 行う。

①Raspberry Pi を起動

②Android アプリを起動

③操作して動作確認をする。

④終了ボタンを押してアプリと Raspberry Pi を終 了する。

# 3.おわりに

実習の目標としている Linux のコマンド操作や 環境・通信の設定の習得だけでなく、今回追加し た内容を通して、電子情報技術科の総合的な内容 を確認することができると考える。

今後は、BLE(Bluetooth Low Energy)による制 御や Android アプリの制作、各種センサを使い、 さらに内容を発展させていけるようにしていきた い。

#### 参考文献

1) Python Software Foundation

https://docs.Python.org/ja/3/library/ socket.html?highlight=bluetooth#module-socket

2) Pybluez

https://pybluez.github.io/

3) Android Developers ドキュメント ガイド https://developer.android.com/guide/topics/ connectivity/bluetooth?hl=ja